# Configurare una distribuzione ibrida di Autorità registrazione integrità

## Sommario

Introduzione Prerequisiti Requisiti Componenti usati Premesse Flusso di individuazione del servizio ibrido Requisiti DNS Configurazione Esempio di rete Configurazione C/E Expressway Configurazione WebEx Verifica Risoluzione dei problemi L'icona del servizio telefonico non viene visualizzata in Jabber Connessione del servizio telefonico non riuscita

# Introduzione

In questo documento viene descritto come configurare una distribuzione MRA (Mobile and Remote Access) ibrida e come risolvere i problemi che possono verificarsi con questa distribuzione.

# Prerequisiti

#### Requisiti

Nessun requisito specifico previsto per questo documento.

#### Componenti usati

Il documento può essere consultato per tutte le versioni software o hardware.

Le informazioni discusse in questo documento fanno riferimento a dispositivi usati in uno specifico

ambiente di emulazione. Su tutti i dispositivi menzionati nel documento la configurazione è stata ripristinata ai valori predefiniti. Se la rete è operativa, valutare attentamente eventuali conseguenze derivanti dall'uso dei comandi.

## Premesse

In questa sezione vengono fornite alcune informazioni di base utili per le procedure descritte più avanti nel documento.

#### Flusso di individuazione del servizio ibrido

Questo è il flusso ibrido di individuazione servizio, come descritto nella <u>Guida alla configurazione</u> <u>DNS di Cisco Jabber</u>:

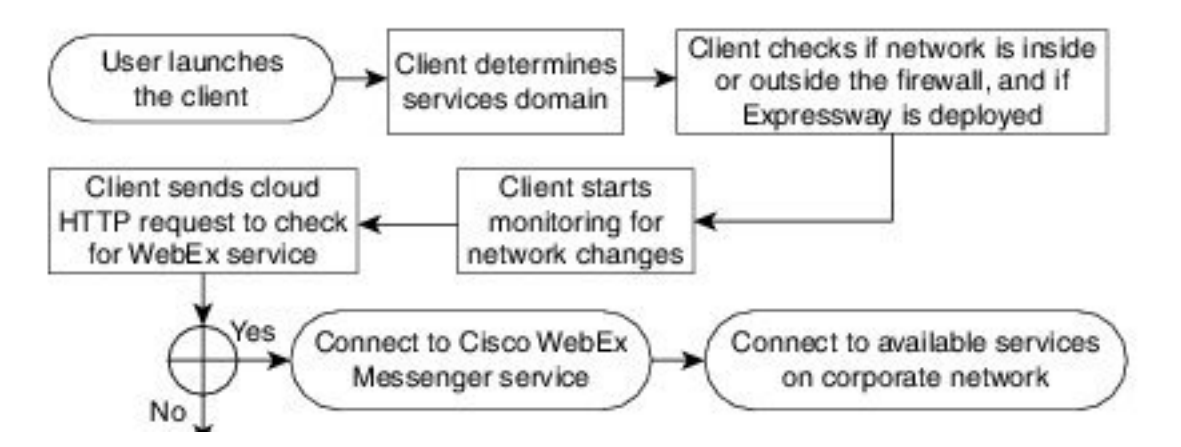

Dopo aver eseguito correttamente l'accesso ai servizi Cisco WebEx Messenger for Instant Message and Phone (IM&P), Cisco Jabber controlla se l'utente è associato a un cluster Cisco Unified Communications Manager (CUCM). Se l'utente è associato a un cluster CUCM e viene trovato un record SRV (*\_collab-edge* Service) per il dominio *voiceservicesdomain* o WebEx Messenger, il client Jabber tenterà di recuperare i servizi telefonici dal cluster CUCM configurato tramite Cisco Expressways indicati nella query *\_collab-edge*.

## **Requisiti DNS**

L'unico requisito DNS (Domain Name System) per una distribuzione ibrida MRA è che un record SRV *collab-edge.\_tls.<domain>* venga creato su un server DNS esterno e punti all'indirizzo IP esterno Expressway-E sulla porta 8443.

Non è necessario creare un record SRV \_*cuplogin*.\_*tcp*.<*dominio*> internamente. Cisco consiglia di creare un \_*cisco-uds*.\_*tcp*.<*dominio*> in modo che Expressway-C possa cercare il cluster principale dei client Jabber che si registrano tramite MRA.

Come descritto nella Guida alla distribuzione di DNS Cisco Jabber:

Nelle distribuzioni ibride, il dominio necessario per individuare il dominio Cisco WebEx tramite la ricerca CAS può essere diverso dal dominio in cui vengono distribuiti i record DNS. In questo scenario viene impostato ServicesDomain come dominio utilizzato per individuare Cisco WebEx e

VoiceServicesDomain come dominio in cui vengono distribuiti i record DNS. Il dominio dei servizi voce è configurato come segue:

- Il client utilizza il parametro VoiceServicesDomain nel file di configurazione. Questa opzione è disponibile nei client che supportano il file jabber-config.xml.
- L'utente fa clic su un URL di configurazione che include VoiceServicesDomain. Questa opzione è disponibile nei seguenti client: Cisco Jabber per Android versione 9.6 o successiveCisco Jabber per Mac versione 9.6 o successiveCisco Jabber per iPhone e iPad versione 9.6.1 o successive
- Il client utilizza l'opzione di installazione Voice\_Services\_Domain nei file di bootstrap. Questa opzione è disponibile solo nella seguente versione del client: Cisco Jabber per Windows versione 9.6 o successive

Per ulteriori informazioni, vedere la versione appropriata della guida all'installazione e alla configurazione.

Dopo aver ottenuto il dominio dei servizi, Cisco Jabber esegue una query sul name server configurato per il computer client o il dispositivo.

# Configurazione

In questa sezione viene descritto come configurare Expressways C ed E e come configurare Cisco WebEx in modo che la distribuzione ibrida dell'MRA funzioni correttamente.

## Esempio di rete

Una distribuzione ibrida del cloud utilizza questa topologia di rete:

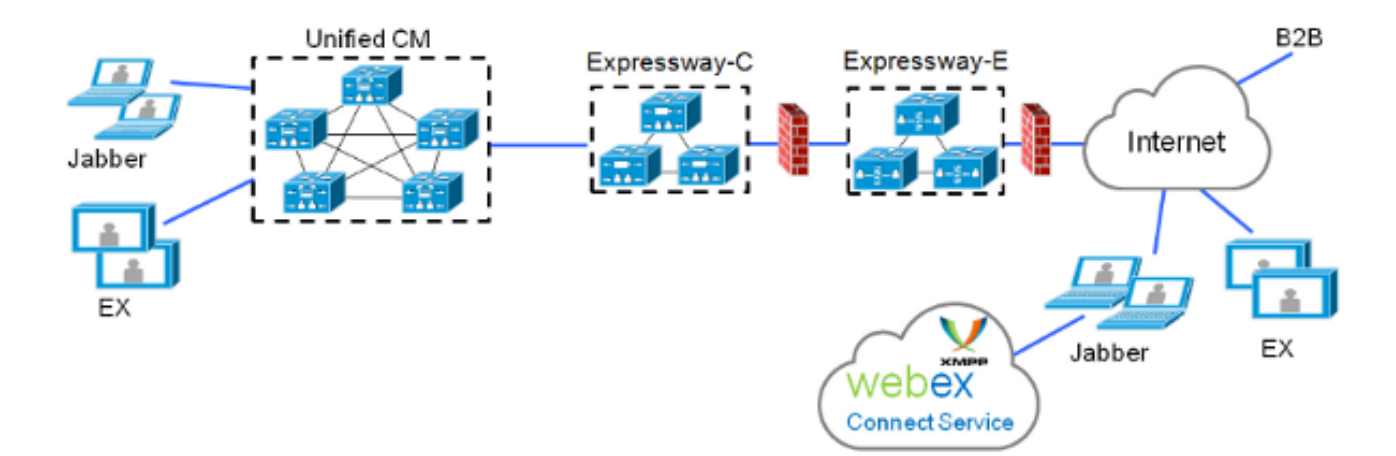

#### Configurazione C/E Expressway

Questi elementi devono essere configurati in Expressway-C ed Expressway-E in modo che la distribuzione ibrida MRA funzioni:

Zona di attraversamento Unified Communications

- Certificati server firmati
- Abilitazione MRA
- Aggiunta di server CUCM e server Cisco Unity (solo Expressway-C)

Completare le procedure descritte in <u>Unified Communications Mobile and Remote Access via</u> <u>Cisco Expressway Deployment Guide</u> per configurare Expressways e prepararle per i servizi telefonici ibridi MRA.

#### **Configurazione WebEx**

Per configurare lo strumento di amministrazione di WebEx Messenger è necessario creare un cluster CUCM e assegnare ogni utente a tale cluster.

Completare questi passaggi per creare un cluster CUCM nello strumento di amministrazione di WebEx Messenger:

- 1. Accedere allo strumento di amministrazione Cisco WebEx Messenger.
- 2. Fare clic sulla scheda Configuration (Configurazione):

| User                                                                                                    | Configuration                                                                                       | Policy Editor | Group                                                                                                    | Report | About Help                                                                                |
|----------------------------------------------------------------------------------------------------|----------------------------------------------------------------------------------------------------|---------------|----------------------------------------------------------------------------------------------------|--------|-------------------------------------------------------------------------------------------|
| System Settings O                                                                                                    |                                                                                                    |               |                                                                                                    | 0      | Unified Communications                                                                    |
| Organ<br>Doma<br>Reso<br>URL (<br>Secur<br>Email                                                                                                    | nization information<br>aln(s)<br>nurce Management<br>Configuration<br>rity Settings<br>i Templates |               |                                                                                                    |        | Cisco Unified Communications Clusters<br>General Voicemail Clusters                       |
| Messen                                                                                                    | ger Service Client                                                                                  |               |                                                                                                    | 0      | These settings are only applicable to Cisco WebEx Connect client versions 6 x or earlier. |
| Messenger Bervice Client   General IM Contact List Profile Settings IM Block Settings XMPP IM Clients Upgrade Management P2P Settings  Additional Services  Meetings United Communications IM Federation |                                                                                                    | 0             | These settings are only applicable to Cloce WebEx Connect client versions 6 x or earlier         Messenger Service Client Click-to-Call Settings         Enable Messenger Service Client Click-to-Call by default         Clicco Unified Communications Manager (CUCM)         Allow user to enter manual settings         Clicco UC Integration for Messenger Service Client Settings         Olsco UC Integration for Messenger Service Client Setup Download URL |        |                                                                                           |
|                                                                                                    |                                                                                                    |               |                                                                                                    |        | Save Reset                                                                                |

3. Fare clic sulla scheda Cluster nell'area Unified Communications, quindi fare clic su Add:

**Cisco Unified Communications Clusters** 

| General Voicemail Cluster | s                                              |               |
|---------------------------|------------------------------------------------|---------------|
| Filter: All               | 0                                              | Add Delete    |
| Cluster                   | Туре                                           | View Users    |
| CUCM with MRA             | Cisco UC Manager integration with Messenger Se | ervice Client |
| Save Reset                |                                                |               |

- 4. Selezionare il pulsante di opzione Abilita integrazione di Cisco UC Manager con Messenger Service Client nella finestra *Cluster CUCM*.
- 5. Immettere l'indirizzo IP o il nome host raggiungibile internamente del server CUCM nel campo *Server primario*. In questo momento è inoltre possibile aggiungere l'indirizzo IP o il nome host di backup nel campo *Server di backup*.

| 🚯 Edit Cluster                                                                         | × |  |  |  |  |
|----------------------------------------------------------------------------------------|---|--|--|--|--|
| Cluster Name: CUCM with MRA                                                            | 1 |  |  |  |  |
| Enable Messenger Service Client Click-to-Call                                          |   |  |  |  |  |
| Enable Cisco UC Manager integration with Messenger Service Client                      |   |  |  |  |  |
| ✓ Allow user to enter manual settings                                                  |   |  |  |  |  |
| Cisco Unified Communications Manager Server Settings                                   |   |  |  |  |  |
| Basic Server Settings                                                                  |   |  |  |  |  |
| * Primary Server: 192.168.1.101 (TFTP, CTI and CCMCIP)                                 |   |  |  |  |  |
| Backup Server: (TFTP, CTI and CCMCIP)                                                  |   |  |  |  |  |
| Advanced Server Settings                                                               |   |  |  |  |  |
| Cisco UC Integration for Messenger Service Client Settings                             |   |  |  |  |  |
| * Voicemail Pilot Number: 999                                                          |   |  |  |  |  |
| LDAP Server Settings                                                                   |   |  |  |  |  |
| This setting is only applicable to Cisco WebEx Connect client versions 6.x or earlier. |   |  |  |  |  |
| LDAD Senier Maximum Deturn Desuite                                                     |   |  |  |  |  |
| Search Base DN: Schedule Interval:                                                     |   |  |  |  |  |
| Maximum Cache:                                                                         |   |  |  |  |  |
| Maxinum Gaule.                                                                         |   |  |  |  |  |
| Visual Voicemail Settings                                                              |   |  |  |  |  |
| Enable Visual Voicemail                                                                |   |  |  |  |  |
| Specific voicemail server for this cluster                                             | * |  |  |  |  |

**Nota:** Per le distribuzioni avanzate, è possibile (facoltativamente) specificare fino a tre indirizzi IP o nomi host per il server TFTP, due indirizzi IP o nomi host per i server Cisco Telephony Integration (CTI) e due indirizzi IP o nomi host per il server CCMCIP.

Una volta creato un cluster CUCM, è necessario assegnarlo a un utente. È possibile completare questa operazione tramite l'importazione con valori separati da virgola (CSV) e la sincronizzazione delle directory oppure tramite l'interfaccia Web (come descritto di seguito).

**Nota:** Impossibile impostare o modificare il cluster CUCM tramite le funzioni di creazione o aggiornamento account automatico Single Sign-On.

Per assegnare un utente tramite l'interfaccia Web, completare i seguenti passaggi:

1. Passare alla scheda **Utente** dello strumento *Org Admin* e cercare l'utente:

Cisco

| Webex Messenger Administration Tool                      |           |  |  |  |  |  |  |
|----------------------------------------------------------|-----------|--|--|--|--|--|--|
| User Configuration Policy Editor Group Report About Help |           |  |  |  |  |  |  |
| All Users O S Search                                     |           |  |  |  |  |  |  |
| First Name                                               | Last Name |  |  |  |  |  |  |
| SSO                                                      | Test1     |  |  |  |  |  |  |
| SSO                                                      | Test2     |  |  |  |  |  |  |
|                                                          |           |  |  |  |  |  |  |
|                                                          |           |  |  |  |  |  |  |

2. Modificare l'utente, passare alla scheda **Unified Communications** e selezionare il cluster CUCM appropriato:

| 👌 Edit User 🛛 🗙  |                     |                         |                                 |            |  |  |
|------------------|---------------------|-------------------------|---------------------------------|------------|--|--|
| Account Settings | Profile Information | Policy Group Assignment | Unified Communications          |            |  |  |
| Filter: All      | 0                   |                         |                                 |            |  |  |
|                  | Cluster             |                         | Туре                            |            |  |  |
| None             |                     |                         |                                 |            |  |  |
| CUCM with MRA    |                     | Cisco UC Manager        | integration with Messenger Serv | ice Client |  |  |
|                  |                     |                         |                                 |            |  |  |
|                  |                     |                         |                                 |            |  |  |
|                  |                     |                         |                                 |            |  |  |
|                  |                     |                         |                                 |            |  |  |
|                  |                     |                         |                                 |            |  |  |
|                  |                     |                         |                                 |            |  |  |
|                  |                     |                         |                                 |            |  |  |
|                  |                     |                         |                                 |            |  |  |
|                  |                     |                         |                                 |            |  |  |
|                  |                     |                         |                                 |            |  |  |
| L                |                     |                         |                                 |            |  |  |
|                  |                     |                         |                                 |            |  |  |
|                  |                     | Save Cancel             | Apply                           |            |  |  |
|                  |                     |                         |                                 |            |  |  |

# Verifica

Attualmente non è disponibile una procedura di verifica per questa configurazione.

# Risoluzione dei problemi

Le informazioni contenute in questa sezione permettono di risolvere i problemi relativi alla configurazione.

#### L'icona del servizio telefonico non viene visualizzata in Jabber

Se si accede a un account Jabber di Messenger WebEx e si scopre che l'icona del servizio telefonico non viene visualizzata nell'angolo inferiore di Jabber, significa che non è stato assegnato un cluster CUCM al proprio profilo utente in WebEx.

Per risolvere il problema, completare i seguenti passaggi:

- 1. Accedere al portale amministrativo di WebEx Messenger.
- 2. Passare a Utenti, selezionare l'account utente e quindi fare clic su Modifica.
- 3. Passare alla scheda Unified Communications e selezionare il cluster CUCM appropriato.
- 4. Esci da Jabber, quindi accedi.

#### Connessione del servizio telefonico non riuscita

Se si verifica questo problema, consultare il documento <u>Collaboration Edge Most Common Issues</u> Cisco per individuare i problemi che potrebbero impedire la registrazione telefonica al CUCM.